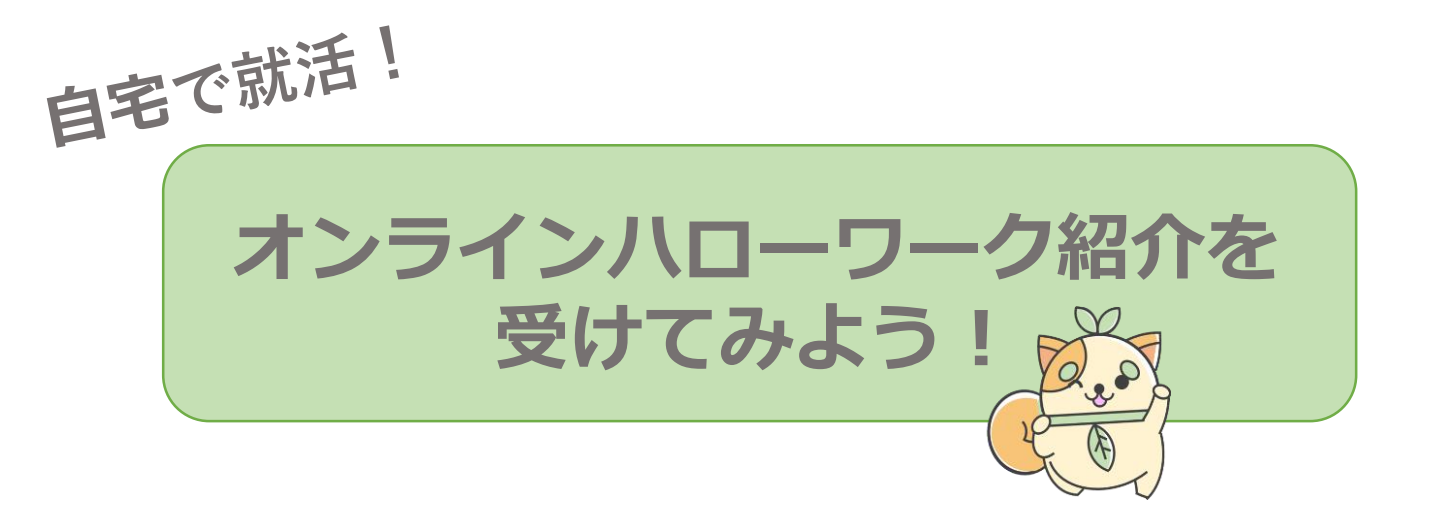

## オンライン紹介の受け方

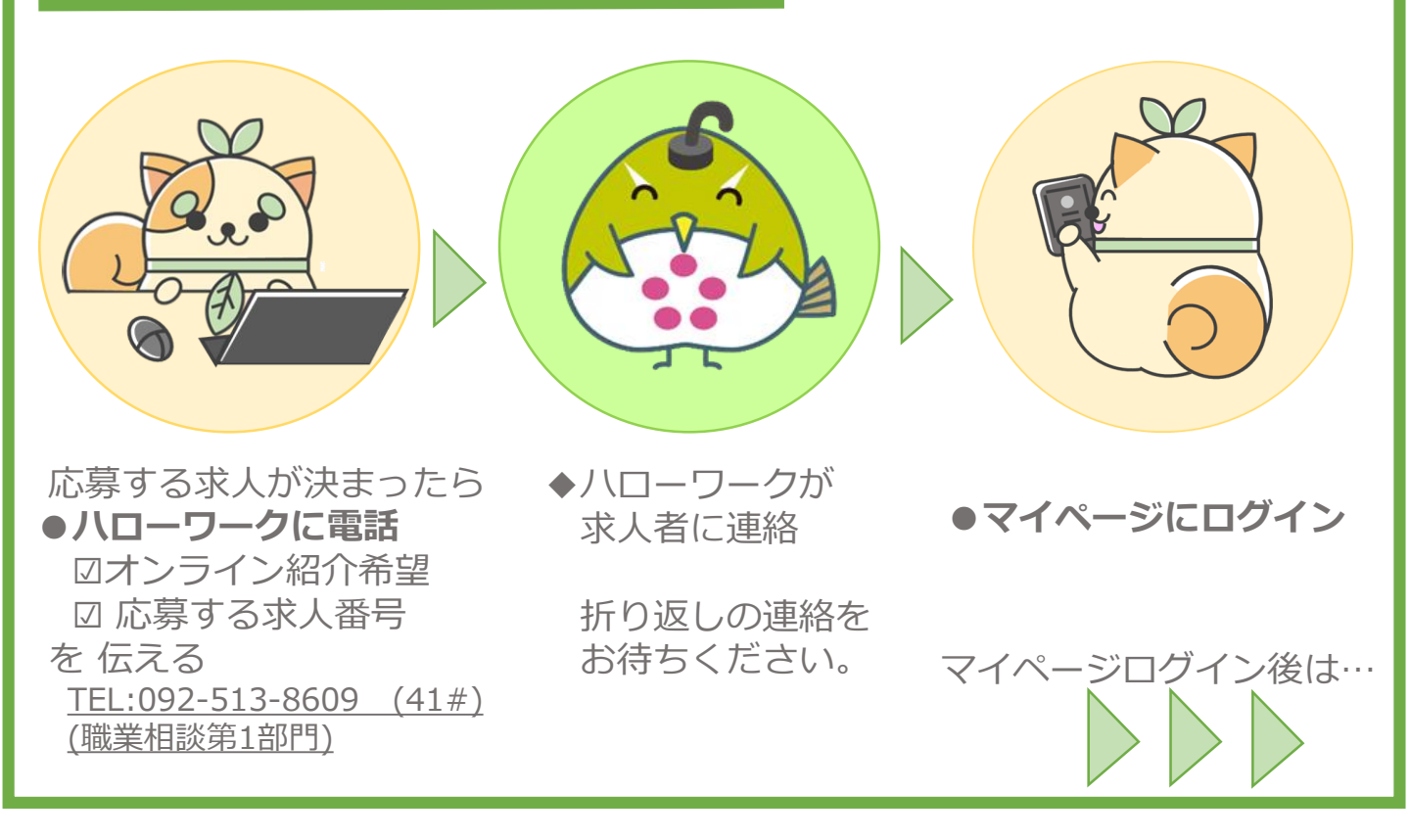

注意点

オンライン上の八ローワーク紹介であり、自主応募とは異なります。
そのため、一度八ローワークにお電話していただく必要があります。
求人者側がマイページを開設していない等、
利用できない場合があります。
求職者と求人がマッチングしているか、
電話で確認させていただく場合があります。
(応募要件を満たしているか等を確認します。)

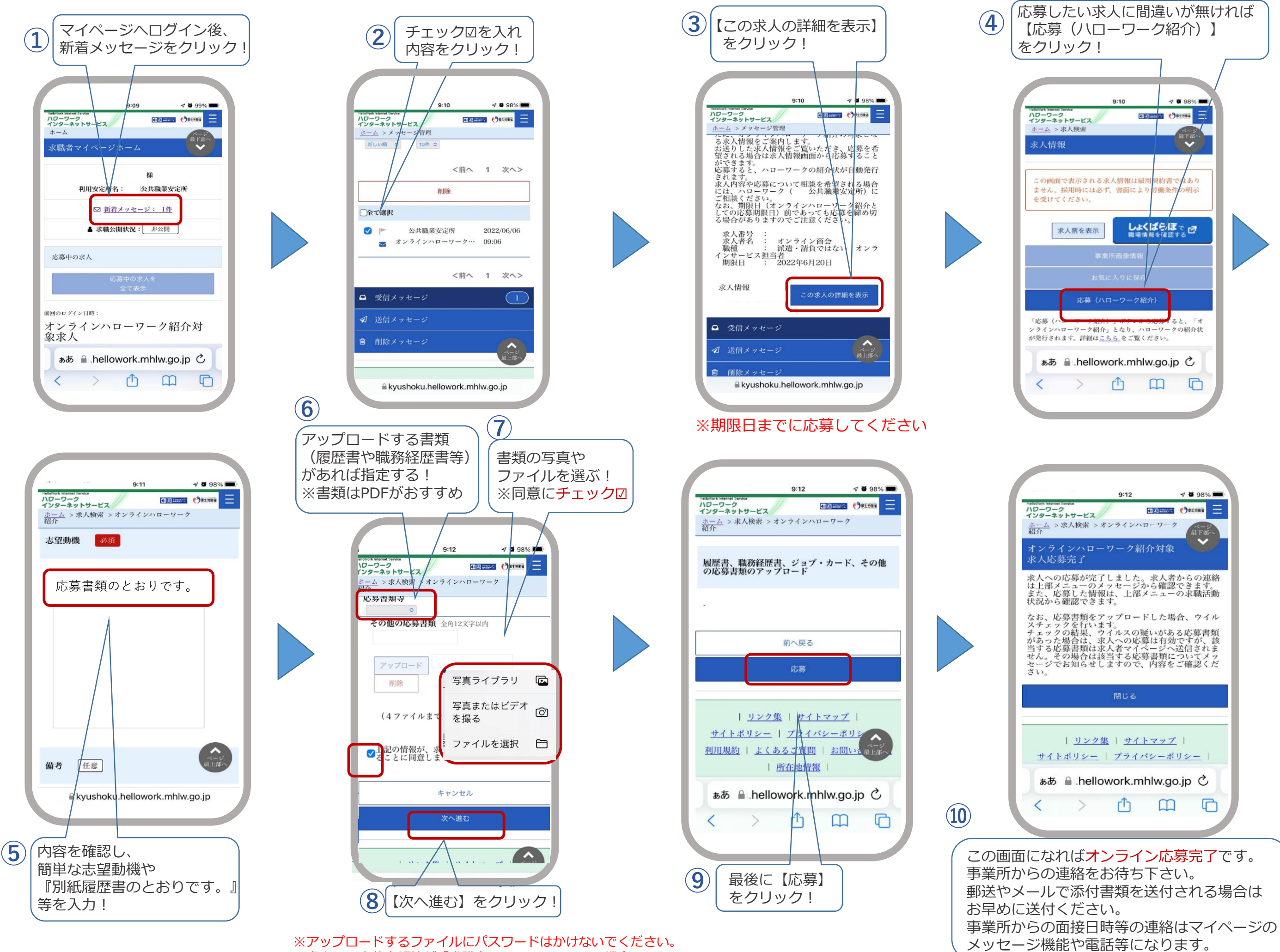

※アックロードするファイルにバスクードはかけないてくたさい。 ※求人票の応募書類等が『求職者マイページ不可』の場合、 アップロードできません。求人票の送付方法をご確認ください。 ※応募書類を郵送、メール、持参の場合は⑥⑦の作業は不要です。